| 1 概述                                                       | 2 主要特點                                                                         | 5 安全須知                                                                                                    | 6 操作指                                         | 南                                   |
|------------------------------------------------------------|--------------------------------------------------------------------------------|----------------------------------------------------------------------------------------------------|-----------------------------------------------|-------------------------------------|
|                                                            | <ul> <li>空氣滅菌</li> <li>透過 Plascide 技術產生微型閃電殺滅細菌病毒。</li> <li>無需高級過濾網</li> </ul> | <ol> <li>運輸或移動時要小心輕放</li> <li>Deskmate 會因摔落、燃損、穿裂、<br/>衝擊或機械 震動等,造成損毀。</li> <li>如果 Deskmate 損壞或外殼破裂時,<br/>請勿使用,以免受傷。</li> </ol> | 6.1 按鈕<br>短按 ⓓ 或                              | 啟;長按 步數秒關閉電源。<br>作模式,不同LED顏色代表不同模式。 |
| 3                                                          | 免除更換昂貴濾網的煩惱。<br>內含一般隔塵濾網(選用配件)                                                 | <ul> <li>4. 使用隨附的電源適配器供電</li> <li>5. 請勿在連接器,電線或電源適配器<br/>損壞的情況下運行</li> <li>6. 在操作和條方期間保持转來。</li> </ul>                          | 6.2 <i>模式選擇</i><br>電源啟動後,默認為手                 | 動模式                                 |
|                                                            | <b>决还有效</b><br>秒速淨化。                                                           | <ul> <li>6. 在操作和儲存期間保持乾爽。</li> <li>7. 如果 Deskmate 受濕或浸入任何液<br/>體中,請勿使用,以避免損傷或財物<br/>損失。</li> </ul>                              | to Turn ON                                    | Manual →- ᠿ<br>Timer<br>Press ᠿ ♥   |
| 4     6       1. 模式按鈕     0                                | 無線操作<br>隨時隨地操控。                                                                | <ul><li>8. 請勿讓嬰兒或幼兒在無人看管的情況下進行操作</li><li>9. 磁性腳墊應遠離嬰兒、幼兒和動物,以免他們窒息</li></ul>                                                    | Ec<br>Press & Hold<br>to turn OFF<br>6.3 模式介紹 | on<br>Program                       |
| 開啟電源/長按關閉電源 短按切換模式<br>2. 工力效均容研                            | 3 盒內配件<br>1. Air Halo Deskmate                                                 | 10.不要將任何物件插入進、出風口。                                                                                                    | 不同模式以不同顏色LEI                                  | )<br>顯示<br>送信                       |
| 開啟電源 短按切換滅菌功效                                              | <ol> <li>PM 2.5 過濾網(已安裝)</li> <li>前置過濾網(已安裝)</li> <li>電源滴肥哭</li> </ol>         | 位 12.要確保左側板關好才進行操作。                                                                                                    | 紅色 待機                                         | 風扇及滅菌關閉                             |
| 3.」貝部沿行不短<br>顯示工作模式及滅菌功效                                   | <ol> <li>說明書及保養卡</li> <li>磁性腳墊(x4)</li> </ol>                                  | 13. 在操作過程中不要堵塞進出風口。                                                                                                    | 白色  手動                                        | 用家手動操作                              |
| 4. 出風口<br>送出淨化空氣                                           | 4 快速入門指南                                                                       | 32                                                                                                    | 藍色 自訂                                         | 用戶自訂時間和程序                           |
| 5. 進風口                                                     | <ol> <li>將電源適配器插入牆壁插座</li> <li>將12V電源輸入接入 Deskmate 背面的電源接口</li> </ol>          |                                                                                                    | 綠色 節能                                         | 預先設定的最佳效能                           |
| <ul><li>抽入污染空氣</li><li>6. 電源接□</li><li>12V電源輸入插□</li></ul> | <ol> <li>長按 (型)或 (型): 按鈕開機</li> <li>短按 (型): 按鈕切換滅菌功效</li> </ol>                |                                                                                                    |                                               |                                     |

|                           | 6.4 <i>滅菌功效</i>                              |                                                          | 7   無線操作                                                                                                    |                                                                                                    |  |  |
|---------------------------|----------------------------------------------|----------------------------------------------------------|----------------------------------------------------------------------------------------------------|----------------------------------------------------------------------------------------------------|--|--|
|                           | 在手動模式、自訂模式<br>效。<br>在自訂模式下,您可以<br>有關更多詳情,請詳見 | 式和倒數模式下,短按─────切換滅菌功<br>以隨時為每個程序設定特定的滅菌功效。<br>見:7.5 自訂模式 | 通過個人電腦、智能電話上的瀏覽器或Google Play商店上的應用<br>程式遠程控制和設定自訂模式和倒數模式<br>有關詳細控制指南,請參閱:11.4支援<br>將電源接上插座及Deskmate                                                                                                    | <ul> <li>7.2 控制面板         <ul> <li>可在瀏覽器或手機程式中設定以下功能</li> <li>On/Off - 切換到待機模式/手動模式</li> <li>Power Status - 顯示當前狀態</li> </ul> </li> </ul> |  |  |
| 在節能模式下,滅菌功效已自動設置,不需再手動調節。 |                                              | b效已自動設置,不需再手動調節。<br>概述                                   | WIFI會在連接電源後自動打開。確保指示燈LED點亮(待機紅色)<br>7.1 快速連接指南                                                                                                    | <ul> <li>Mode Status-顯示當前狀態</li> <li>Power Level – 手動控制滅菌功效</li> <li>Mode- 手動切換模式</li> <li>Advance Panel - 通過"齒輪"圖標訪問(右上方)</li> </ul>     |  |  |
|                           | 靜音                                           | 寧靜環境 安縣経済                                                | <u>透過應用程式連接</u><br>A. 在 Google Play 商店下載 (QR Link):<br>https://play.google.com/store/apps/details?id=com.aonetech.airhalo                                                                                                    | <ul> <li>Logout - 返回登録頁面 "交叉" 圖標 (左上方)</li> <li>7.3 進階面板</li> </ul>                                                                       |  |  |
|                           | 標準                                           | 日常使用                                                     | <ul> <li>B. 在主屏幕上,按 "Refresh" 按鈕搜索您</li> <li>的 Deskmate。列表將會顯示可用的熱點</li> <li>の</li> <li>の<th><u>可在瀏覽器在或手機程式中設定以下功能</u><br/>New Deskmate Name – 更改用戶名稱<br/>New Login Password – 更改密碼<br/>Timer – 設定倒數模式</th></li></ul> | <u>可在瀏覽器在或手機程式中設定以下功能</u><br>New Deskmate Name – 更改用戶名稱<br>New Login Password – 更改密碼<br>Timer – 設定倒數模式                                    |  |  |
|                           | <sup>承級</sup><br>待機<br>6.5 <i>頂部指示</i> ∳     | 開閉(僅限自訂模式)<br><b>熔</b>                                   | <ul> <li>C. 從顯八的列农中軍家恐的Deskinate,將<br/>帶您到登錄頁面:請參閱7.3進階面板</li> <li>D. WIFI熱點名稱(SSID)為產品型號+機身編號。<br/>有關機負編號,請參考機負底的產品標籤。登入步瞭參閱</li> </ul>                                                                                                    | <ul> <li>Program - 自訂模式</li> <li>Bright - 設置指示燈亮度</li> <li>Clock - 設置當前時區</li> <li>Network - 網路設定</li> </ul>                              |  |  |
|                           | 最左LED為模式指示燈                                  | ,右邊4粒LED為滅菌功效指示燈                                         | 下方步驟 <b>3</b><br><u>透過瀏覽器連接</u><br>1. 手動連接到Deskmate的WIFI熱點:請參閱步驟D                                                                                                    | <ul> <li>Firmware - 韌體升級</li> <li>Reset - 還原出廠設定</li> <li>自訂模式允許安排整週的程序。設置時間,日期和消毒功效。</li> </ul>                                          |  |  |
|                           | 道子指示格X1-                                     |                                                          | 2. 在 <u>瀏覽器的</u> 搜索欄中,輸入IP地址:         ⑦       ②       ●       ●       ●       ●       ●       ●       ●       ●       ●       ●       ●       ●       ●       ●       ●       ●       ●       ●       ●       ●       ●       ●       ●       ●       ●       ●       ●       ●       ●       ●       ●       ●       ●       ●       ●       ●       ●       ●       ●       ●       ●       ●       ●       ●       ●       ●       ●       ●       ●       ●       ●       ●       ●       ●       ●       ●       ●       ●       ●       ●       ●       ●       ●       ●       ●       ●       ●       ●       ●       ●       ●       ●       ●       ●       ●       ●       ●       ●       ●       ●       ●       ●       ●       ●       ●       ●       ●       ●       ●       ●       ●       ●       ●       ●       ●       ●       ●       ●       ●       ●       ●       ●       ●       ●       ●       ●       ●       ●       ●       ●       ●       ●       ●       ●                                                                                                    | 在使用自訂模式之前,請確保將時間和日期設置為您的時區。<br>設定:<br>1. 選擇以小時和分鐘為單位的時間(小時:分鐘 上午/下午                                                                       |  |  |
|                           | 模式指示燈                                        | 滅菌功效 减菌功效指示燈                                             | <ol> <li>在登錄頁面上,預設的用戶名和密碼:<u>admin</u></li> <li>只有一個用戶可以遠程控制(應用程式/瀏覽器)。<br/>選取"Log out"(左上方)以允許其他用戶連接</li> </ol>                                                                                                    | 有關更多詳細信息,請訪問我們的網站以獲取最新手冊:<br>www.air-halo.com                                                                                             |  |  |
|                           |                                              | <ul> <li>低●●</li> <li>標準●●●</li> </ul>                   | 多個Deskmate可以連接到家用路由器上的同一WIFI局域網<br>(WLAN)。請參閱7.7系統:網絡連線                                                                                                    | 重置-!警告!<br>選擇此選項會將所有設定恢復為出廠默認設置。<br>請查看更多詳細信息:11.1疑難排解                                                                                    |  |  |
|                           |                                              |                                                          | 坐隊確医用2.49無熱網續<br>如在訊號不佳地方,請移至訊號較佳地方使用。<br>請參閱網上的無線操作指引及 <b>11.4支援</b>                                                                                                    |                                                                                                    |  |  |

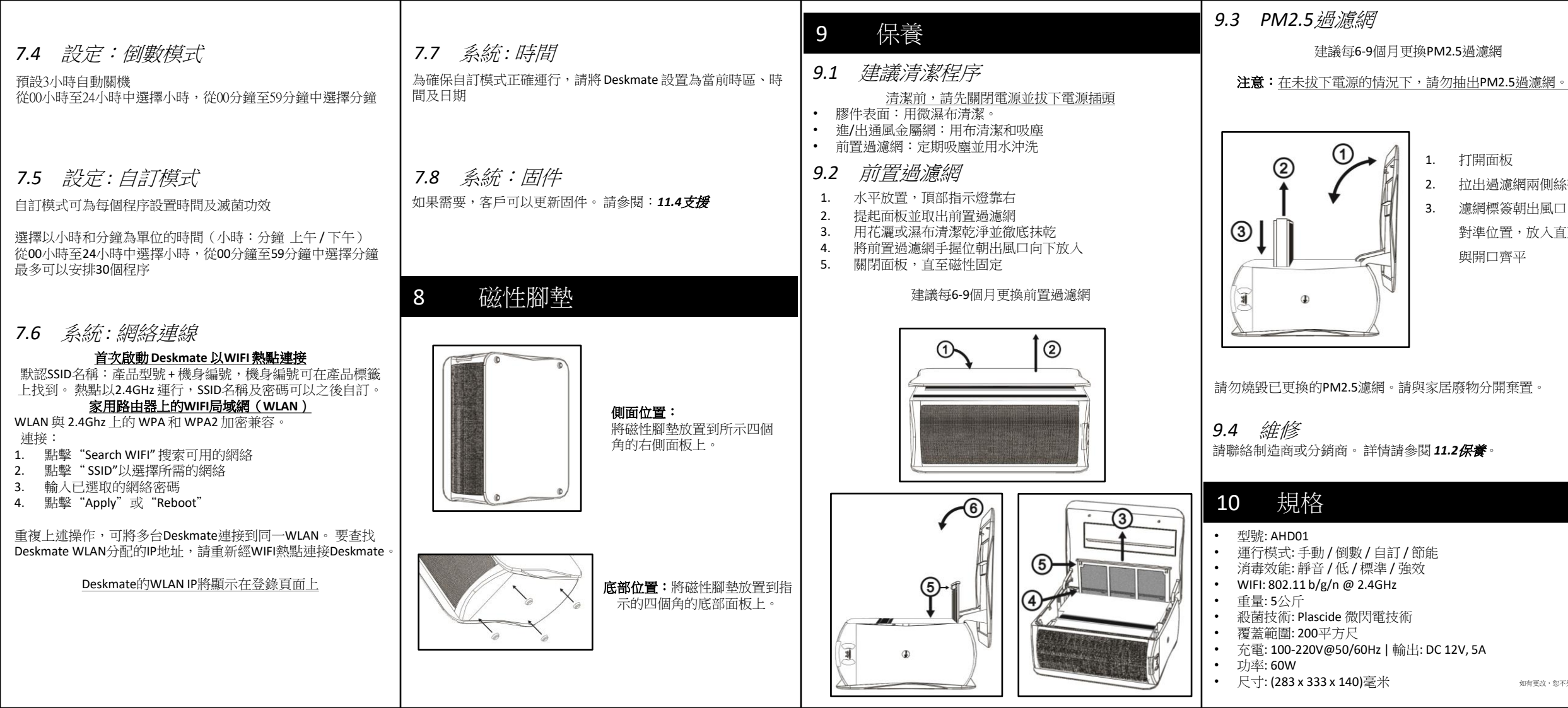

|                | 11 支援                                                    |                               |                                            | <b>11.2</b> 硬件重置<br>如果您已用盡所有可能的解決方案來解決問題。                                                                                                    | AIR HALO DE                                                                                                   | SKMATE AIR SANITISER |
|----------------|----------------------------------------------------------|-------------------------------|--------------------------------------------|----------------------------------------------------------------------------------------------------|----------------------------------------------------------------------------------------------------|----------------------|
| <u>•</u>       | 11.1     疑難排解       狀况       LED不亮,風扇停止運作                | 診斷                            | 解決方案<br>將所有電源和電線重<br>新插入插座                 | 恋可以執行硬件重直以恢復出廠默認設直<br>將電源插入Deskmate和接上牆上插座:<br>1.提起面板<br>2.找到標示"Recover"<br>長人等或輕給批                                                                                                    | ΨX                                                                                                    | 使用說明書<br>型號: AHD01   |
| 糸帶<br>□,<br>〔至 | LED不亮,風扇運作正常                                             | 低光度設置開啟<br>低光度開啟時間模<br>式/自訂模式 | 按「功能」<br>或「選擇」按鈕<br>請参閱:<br><b>6.1 功能鍵</b> | 11.3 保養                                                                                                    |                                                                                                    |                      |
|                | 按鍵/風扇無反應<br>2<br>風扇發出喀噠聲,風扇<br>噪音大                       | 左側面板未關閉或<br>磁性腳座鬆動            | 關閉所有面板<br>和更換腳座<br>請參閱:8磁性腳座               | <ul> <li>Air Halo Deskmate享有制造商保證和保養</li> <li>自行維修或未經認可人員維修將使保養失效</li> <li>只能由認可的人員進行維修</li> <li>請參閱隨附的保養卡以獲取更多詳細信息</li> </ul>                                                                                                    |                                                                                                    |                      |
|                | 風扇開啟<br>但是沒有氣流                                           | 需要清潔<br>前置過濾網                 | 請參閱:<br><b>9.2 前置過濾網</b>                   | 11.4 支援                                                                                                    |                                                                                                    |                      |
|                | 風扇開啟<br>前置過濾網已清洗但是<br>沒有氣流                               | 需要更換<br>PM2.5過濾網              | 請參閱:<br>9.3 PM2.5 <u>過</u> 濾網              | 最新文件,請參閱:www.a-onetech.com.hk/en-downloads<br>或聯絡本地服務中心/總公司:<br>T: (+852) 21531812   F: (+852) 21531813   E: <u>cs@a-onetech.com.hk</u><br>W: a-onetech.com.hkl www.air-halo.com                                                                                                    |                                                                                                    |                      |
|                | 所有紅色LED閃爍<br>全紅色LED,無風扇,無<br>按鈕反應<br>無LED,電線插入時無按<br>鈕反應 | 產品故障                          | 重置出廠設定<br>或參閱:<br><b>11.3 保養</b>           | Cution: This device complies with part 15 of the FCC Rules and Industry Canada license-exempt RS standard(s). Operation is subject to the following two<br>conditions: (1) This device may not cause hamful interference, and (2) this device must accept any interference received, including interference that may<br>cause undexing depending. The second standard is the second standard standard stan | <ol> <li>概述</li> <li>主要特點</li> <li>盒內配件</li> <li>快速入門指南</li> </ol>                                            |                      |
|                | 自訂模式不正確<br>每次電源重啟後時間和<br>日期都不正確                          | 重置出廠設定                        | 如情況沒有改善<br>請參閱:11.4 支援                     | Increase the separation between the equipment and receiver.     Connect the equipment into a outlet on a circuit different from that to which the receiver is connected.     Consult the dealer or an experimented radia/17 technican for hep.     Ho drive has been evaluated to meet general BF exposure requirement. To maintain compliance with FCC's BF exposure guidelines, the distance must be at least 20 cm between the radiator and your body.     EVArrange: This device complies with industry Canada licence-evengt RSS standard(s). Operation is subject to the following two conditions: (1) this device many not cause harmling interference, and (2) this device must accept any interference, indusing interference and (2) this device must accept any interference, including interference and (2) this device must accept any interference, including interference and (2) this device must accept any interference, including interference and (2) this device must accept any interference including interference and (2) this device must accept any interference including interference and (2) this device must accept any interference into any cause have undesired operations of the device.     Jerptons automic (1) this genetic must accept any interference in radio covering the licence. L'exploration est auctorise aux doox core to associations is subject to be used by the individence and applicable as apparelise radio exempt de licence. L'exploration est auctorise aux doox is proteined by the used by the used by the used by the subject (2) rulination.                                                                                                    | <ol> <li>5. 安全須知</li> <li>6. 操作指南</li> <li>7. 無線操作</li> <li>8. 磁性腳墊</li> <li>9. 保養</li> <li>10. 規格</li> </ol> | plascide             |
|                | 忘記設備登錄密碼                                                 | 硬件重置                          | 請參閱:<br>11.2 硬件重置                          | The device has been evaluated to meet general RF exposure requirement. To maintain compliance with RS-102 — Radio Frequency (RF) Exposure guidelines,<br>this equipment should be installed and experted with an iminum distance of 200 methewent the radiator and your boly.<br>Le dispositif de a déé évalué à répondre général n° exposition exigence. Pour maintenir la conformité avec les directives d'exposition du RS-102-Radio<br>Fréquence (RF). Ce matériel doit être installé et exploité à une distance minimale de 20 cm entre le radiateur et votre corps.<br>UK Warning - To reduce the risk of injury, user must read instruction manual. Use only with Listed/Certified ITE Power Supply                                                                                                    | 11. 疑難排解<br>(+ 口                                                                                              |                      |
| 不另行通知          |                                                          |                               |                                            | Plascide® Plasma Technology                                                                                                    | 使用刖請先閱讀本手卌                                                                                                    |                      |